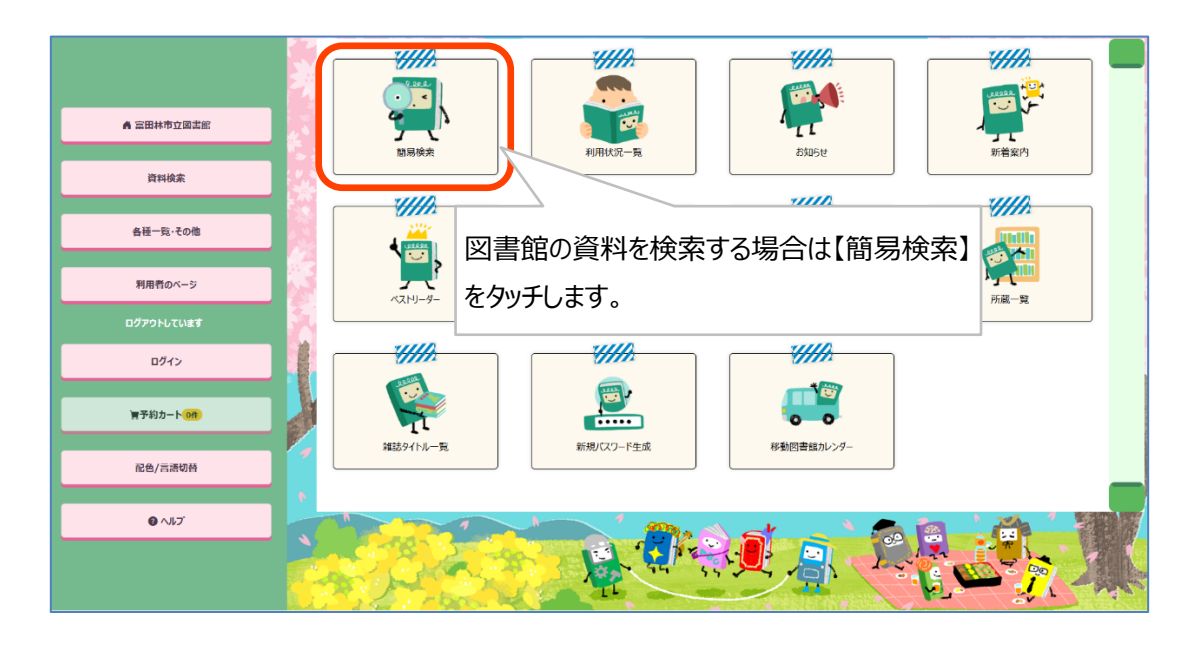

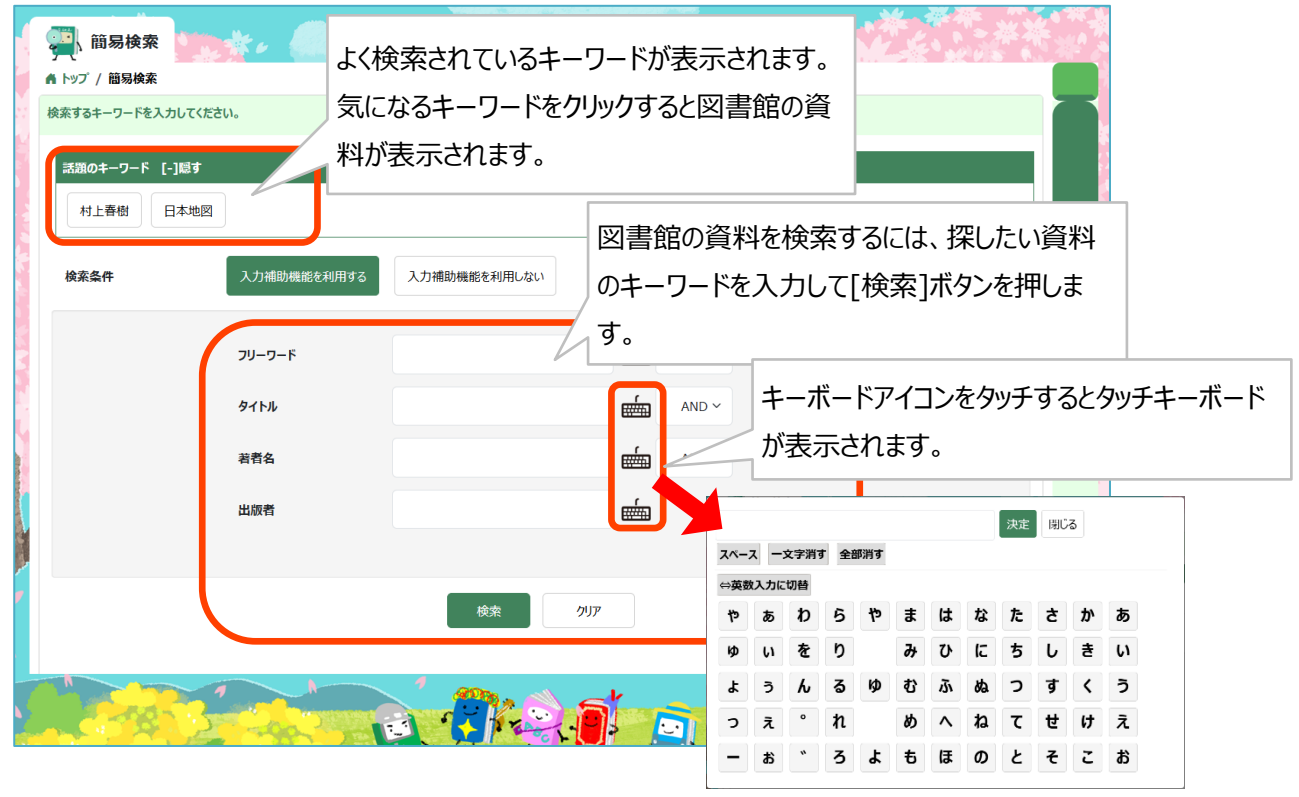

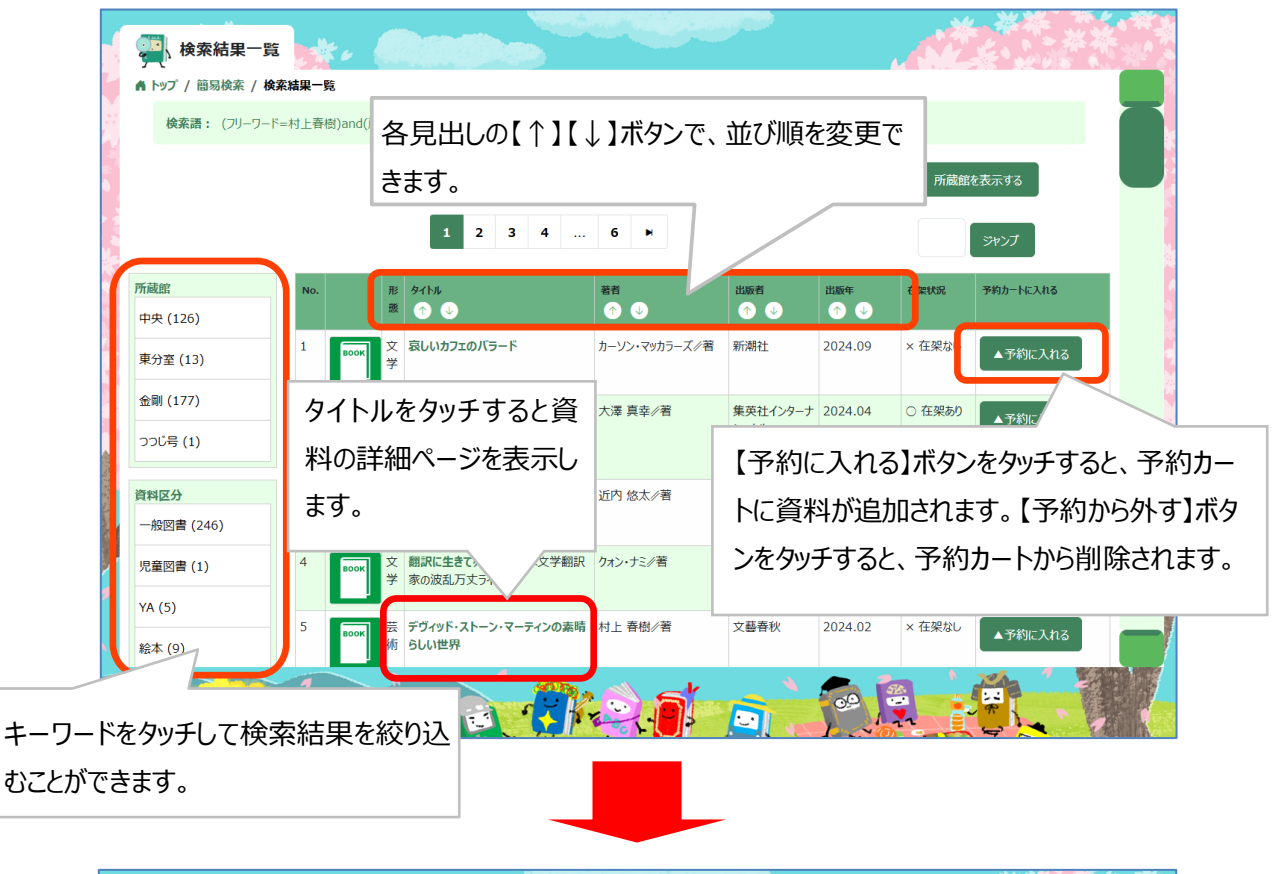

| (書誌詳細) ▲ トップ / 簡易検索 /    | 検索結果一覧 / 書誌詳                  | <b>利</b>                                               |                   | 8-9-2-             |               |                        |                               |    |
|--------------------------|-------------------------------|--------------------------------------------------------|-------------------|--------------------|---------------|------------------------|-------------------------------|----|
|                          | М                             | 1 3 4                                                  | 5 6 7             | 267 🕨              |               | 2445                   | 7                             |    |
|                          | タイトル<br>著者<br>出版者<br>出版年      | デヴィッド・ストーン・マーティ<br>村上 春樹/岩 ム5か: NAF<br>文藝春秋<br>2024.02 | ンの素晴らしい世界 デウ      | `ብሃኑ*              | 201           | ● 印刷する 予約カートへ 今////、は、 |                               |    |
|                          | 形態事項<br>ISBN<br>価格<br>+ 詳細情報表 | 157P 22cm<br>9784163918<br>「タイトル」「╕<br>る部分をタッ          | 皆者名」など<br>チすることて  | 、そのキーワ             | されてい<br>ードで再  | 予約カートに<br>予約カートを君      | 資料を追加し <sup>-</sup><br>長示します。 | ζ、 |
| ┃ 所蔵 1冊                  |                               | 検索すること                                                 | が可能です             | 0                  |               |                        |                               |    |
| () <sup>ADABLE</sup> ATT | 排架区分                          | 区分                                                     | <b>資料状況</b><br>在架 | バーコード<br>109221500 | 請求記号<br>764.7 | 所在表示                   | <b>備考</b>                     |    |
|                          | 3-22                          | 資料                                                     | 料の場所や             | 状況が確認す             | できます。         |                        |                               |    |

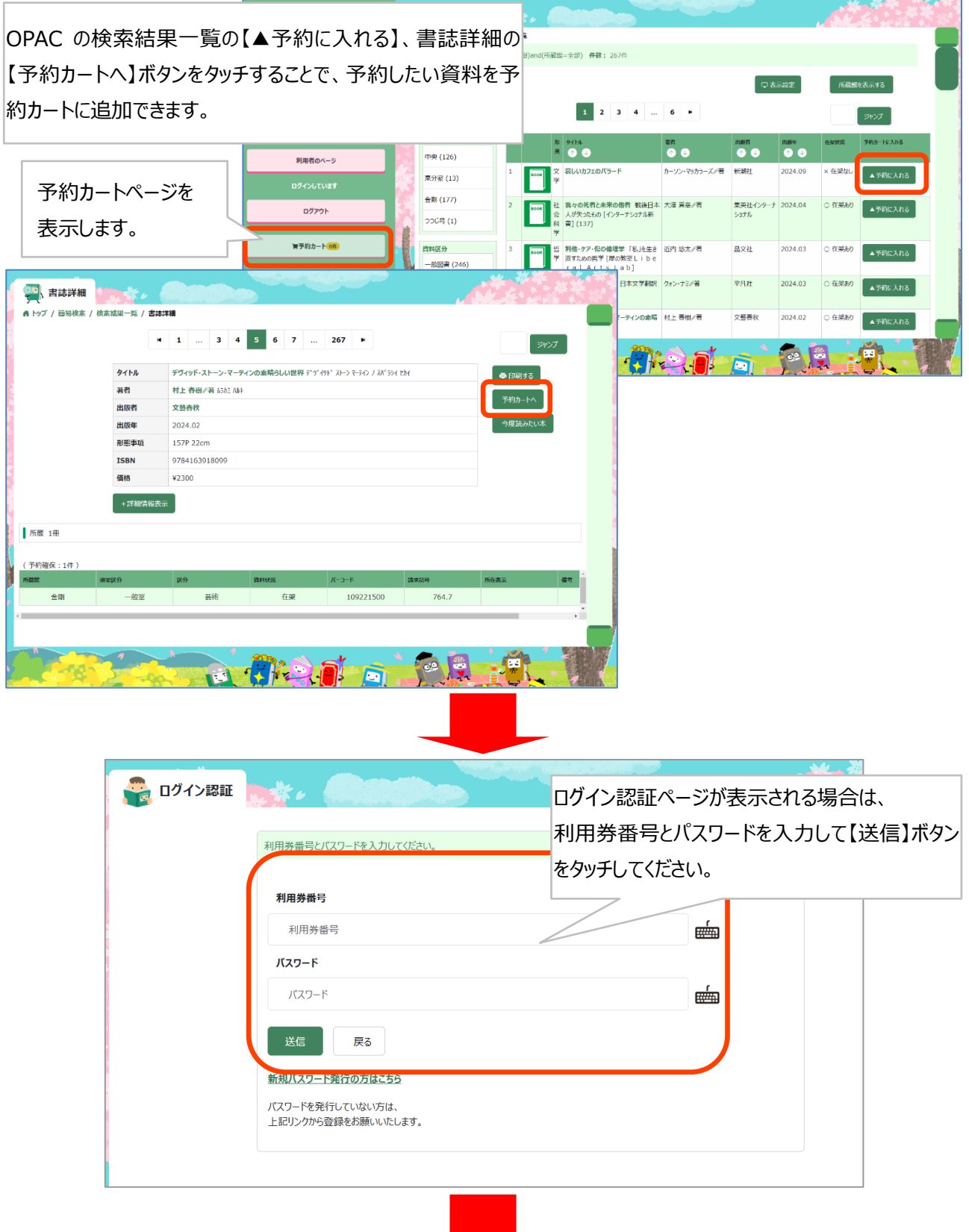

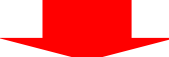

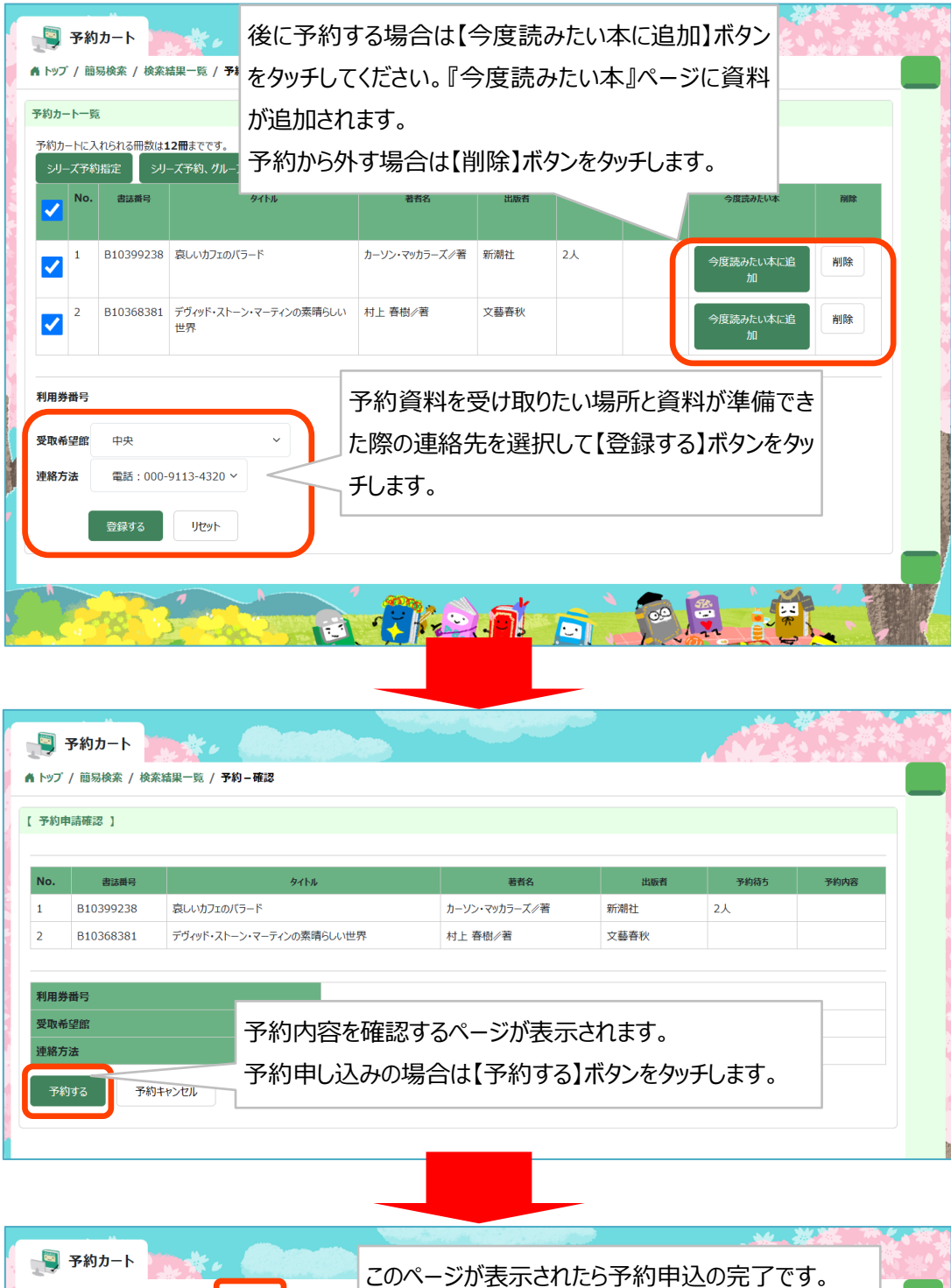

| No.         諸議時         少 (小)         若者名         出版者         予約協名         予約協名           1         B10399238         哀い功フェのパラード         カーソン・マッカラーズ/著         新潮社         3人            2         B10368381         デヴィッド・ストーン・マーティシの素请らい世界         村上 各樹/著         文藝春秋             オード           マリン・マッカラーズ/著         新潮社         3人            ・・・・・・・・・・・・・・・・・・・・・・・・・・・・・・・・・・・ | 予約受<br>予約の受 | (付完了 】 (付を完了しました。 控 | えとしてこの画面を印刷して保管してく  | ださい。             |               |      |      |      |  |  |
|----------------------------------------------------------------------------------------------------|-------------|---------------------|---------------------|------------------|---------------|------|------|------|--|--|
| 1     B10399238     哀いカコの(ラ-ド     カーソン・マッカラーズ/著     新潮社     3人       2     B10368381     デヴィッド・ストーン・マーティンの楽場らい世界     村上 香樹/著     文藝春秋     「       オート・マーティンの楽場らい世界       オート 香樹/著     文藝春秋     「       マレー・マーティンの楽場らい世界       オート 低日/第二/2                                                                                                    | No.         | 書誌番号                | ቃተኑル                |                  | 著者名           | 出版者  | 予約待ち | 予約内容 |  |  |
| 2     B10368381     デヴィッド・ストーン・マーティンの素晴らしい世界     村上 春樹/着     文藝春秋       利用書書                                                                                                    | 1           | B10399238           | 哀しいカフェのバラード         |                  | カーソン・マッカラーズ/著 | 新潮社  | 3人   |      |  |  |
| 利用券番号<br>受取希望館 中央<br>連絡方法 電話・000-9113-4320                                                                                                    | 2           | B10368381           | デヴィッド・ストーン・マーティンの素晴 | らしい世界            | 村上 春樹∥著       | 文藝春秋 |      |      |  |  |
| 連絡方法 雪話: 000-9113-4320                                                                                                    | 利用券<br>受取希  | 番号<br>望館            |                     | 中央               |               |      |      |      |  |  |
|                                                                                                    | 連絡方法        |                     |                     | 電話:000-9113-4320 |               |      |      |      |  |  |